### 2013

**Nex Venture** 

**Nex Venture Techsupport** 

## **POSTMASTER GUIDE**

# MAIL FORWARDING

#### • • •

## [DOCUMENTATION]

This is a setup guide based on general practice, for special customization; please contact us for further information.

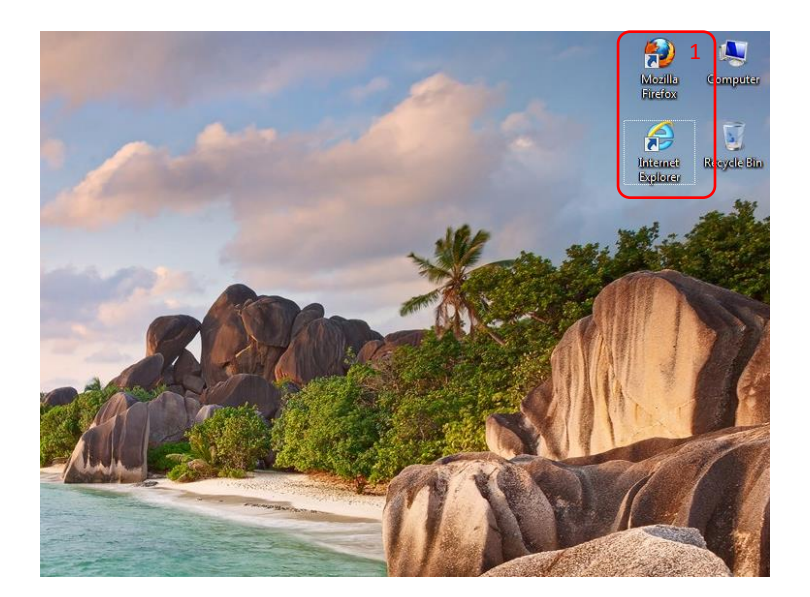

1. Open a web browser (e.g. Mozilla Firefox, Google Chrome, Internet Explorer, etc).

| Firefox 🔨 🔤 🔀 Smarter Mail Login - Smarter Mail 🗙 +                 |   |  |
|---------------------------------------------------------------------|---|--|
| C C R http://mail.mydomain.com                                      |   |  |
| 2                                                                   |   |  |
|                                                                     |   |  |
|                                                                     |   |  |
|                                                                     |   |  |
|                                                                     |   |  |
|                                                                     |   |  |
|                                                                     |   |  |
|                                                                     |   |  |
|                                                                     |   |  |
|                                                                     |   |  |
|                                                                     |   |  |
|                                                                     |   |  |
| Login to SmarterMail                                                | 3 |  |
| Email Address (ex. user@example.com)                                |   |  |
| postmaster@mydomain.com                                             |   |  |
|                                                                     |   |  |
| 🗖 Remember me                                                       |   |  |
| Use Browser Language 🔍 Login Help                                   |   |  |
|                                                                     |   |  |
| Simanenai Professiona 7.1 Email Server Software (@ 2013 Smanericols |   |  |
|                                                                     |   |  |
|                                                                     |   |  |
|                                                                     |   |  |

- 2. Key in the URL of your company's mail server as provided my Nex-Venture. (We will use mail.mydomain.com as an example)
- 3. Login with the postmaster account (e.g. postmaster@mydomain.com).

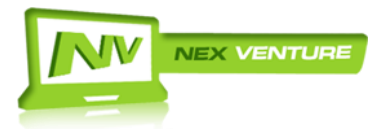

version 2.20130709

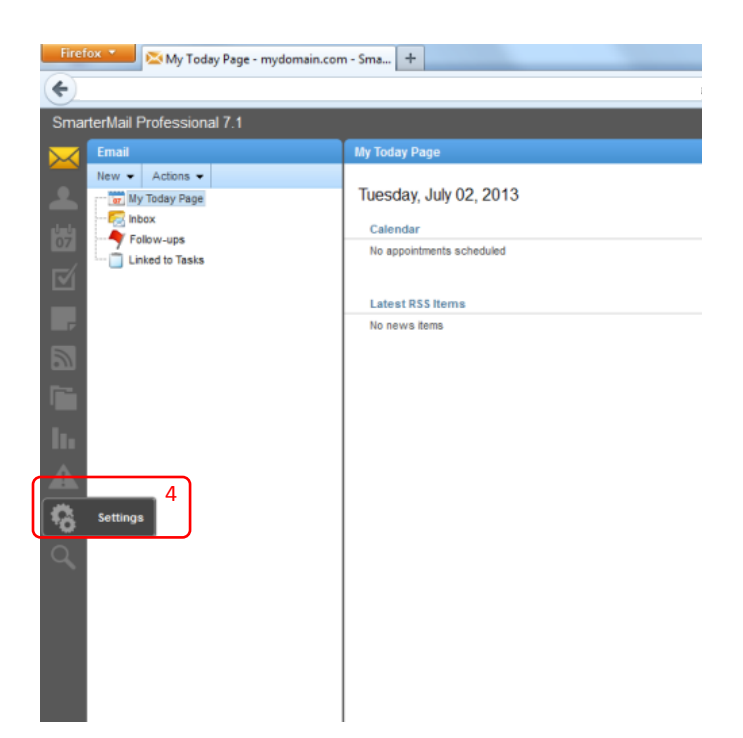

4. After logging in, click on 'Settings' found on the left column.

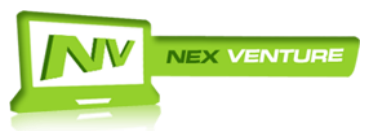

| Firefox Vsers - mydomain.com - Smarte                                                                                                    | rMail +                                                                                                    |                                                     |
|----------------------------------------------------------------------------------------------------|----------------------------------------------------------------------------------------------------|-----------------------------------------------------|
| Settings   New   Image: Settings   Image: Settings   Im | Vser<br>New Edt <sup>7</sup> Delete Reindex<br>Username▲<br>Sername▲<br>SernameA<br>SernameA<br>S | Display Name<br>demo<br>group<br>postmaster<br>user |

- 5. Go to **Domain Settings** > **Users**.
- 6. Select and 'check' the **<Group>** account
- 7. Click 'Edit'.

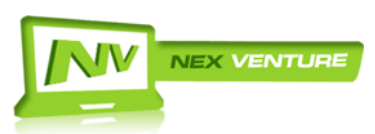

| Firefox  Users - mydomain.com - Smarte                                                                                                    | rMail +                                                                                                    |
|----------------------------------------------------------------------------------------------------|----------------------------------------------------------------------------------------------------|
| Settings   New   Image: Settings   Image: Settings   Im | Save       10         User       Webmail       Compose         Forwarding Address       user@mydomain.com, der       9         Image: The state of the state of the |

- 8. Select the 'Forwarding' Tab.
- 9. Add the full email address of the user to be forwarded to in the 'Forwarding Address' field.

Note:

- By checking the 'Enable deletion of messages on forward' check box, all mails that had been forwarded will not be stored in the <Group> account inbox, essentially minimizing overall usage of allotted storage size.
- Should there be more than one email address to add, a comma (,) can be used to separate the email addresses.
- **\*Important\*** Ensure that mails forwarded to the user are not being re-forwarded to the group.

10. Click on 'Save' and you are done.

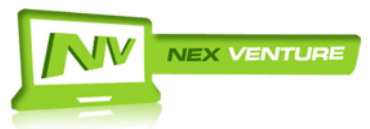